## TATACARA PERMOHONAN UJIAN HISTOPATOLOGI LIS

| <ol> <li>Log in ke sistem menggunakan pautan<br/><u>https://onelabcentre.kk.usm.my</u></li> </ol>                                                                                                    |                                                                                                    |
|----------------------------------------------------------------------------------------------------|----------------------------------------------------------------------------------------------------|
| Staff Num.     Security verification     Security verification                                                                                                    | <ul> <li>Nombor Staf adalah <i>default</i><br/>password untuk pengguna.</li> <li>Nota : Walaubagaimanapun,<br/>kata laluan boleh ditukar dengan<br/>melayari <i>link website</i><br/><u>http://identiti.kk.usm.my/sessions/new</u></li> <li>Amaran : Jangan kongsi kata laluan<br/>Gunakan pelbagai kombinasi<br/>huruf, nombor dan karakter khas<br/>seperti '-', '@' dll dalam menukar</li> </ul> |
| →     Slide right to fill       Login     Reset                                                                                                    | kata laluan bagi menguatkan<br>keselamatan peranti dan akaun<br>anda.                                                                                                    |
| List of Access Stations Please select on station list below to access station's dashboard. Clinic/Ward : - Please Select- *                                                                                                    | <ul> <li>3. Kenal pasti lokasi klinik / Wad.</li> <li>4. Sila pilih lokasi dengan tepat.</li> <li>Nota : Klinik / Wad yang dipilih akan<br/>direkodkan sebagai lokasi spesimen<br/>diambil pada <i>Oral Pathology</i><br/><i>Request Form</i> (OPRF)</li> </ul>                                                                                                    |
| Confirmation<br>KUNIK PAKAR PERGIGIAN (GIGI-KPP)<br>will be recorded as location of specimen collection.<br>Once location confirm, anything issue involving<br>specimen/test (such as rejection and panic result) will be<br>referred to this location.<br>Are you sure to proceed? | <ul> <li>5. "Pop up confirmation " akan<br/>muncul. Sila baca dengan teliti<br/>maklumat yang ditunjukkan.</li> <li>Nota : Setelah lokasi disahkan, apa-apa<br/>isu<br/>yang melibatkan spesimen/ujian<br/>(seperti penolakan dan keputusan<br/>panik) akan dirujuk ke lokasi ini.</li> </ul>                                                                                                    |
| KLINIK PAKAR PERGIGIAN (GIGI-<br>KPP)<br>Change Station                                                                                                    | 6. Klik "Change Station" jika ingin menukar lokasi.                                                                                                    |

| Dashboard / Search Patient Please Enter RN Number Q                                                                                                    | <ol> <li>Klik " Search Patient ".</li> <li>Masukkan RN pesakit yang<br/>dikehendaki.</li> </ol>                                                                                                    |
|----------------------------------------------------------------------------------------------------|----------------------------------------------------------------------------------------------------|
| + Create Order                                                                                                    | 9. Klik " Create Order ".                                                                                                    |
| Clinic/Ward :       KLINIK RAWATAN KELUARGA - GIGI <ul> <li>Ext. No :</li> <li>3709</li> </ul> • MPM No : <ul> <li>Please Select-</li> <li>Lab :</li> <li>Please Select-</li> <li>The value of weight, height, clinical summary, indications, and treatment will<br/>be automatically displayed based on the previous order</li> </ul> | <ol> <li>Pada ruangan <i>Patient</i><br/><i>Demographic,</i><br/>Masukkan MPM No Clinician.</li> <li>Sila Pilih Makmal Patologi Oral.<br/>(ORALPATH-PATOLOGI ORAL)</li> <li>Nota : Jika pengguna adalah <i>clinician,</i><br/>sistem akan <i>auto detect</i> MPM No.</li> </ol>                                                                                                    |
| * From : GIGI-KRK ~                                                                                                    | 12. Pada ruangan Order Form Oral<br>Path Test, sila pilih lokasi kes<br>pesakit dirujuk.                                                                                                    |
| Type of Case :         * Patient Status       :         * Case       :         * Case       :         Pathologist Notified       :         Please Select-       V         Notified Date       :                                                                                                    | <ul> <li>13. Kenal pasti " Type of case ".</li> <li>14. Jika kes yang dipilih adalah Urgent,<br/>sila pilih nama Pakar Patologi Mulut<br/>(OP) Makmal Patologi Oral yang<br/>dihubungi pada kotak <i>Pathologist</i><br/><i>Notified</i>.</li> <li>15. Sila pilih tarikh dan masa OP<br/>dihubungi pada kotak 'Notified<br/>Date'.</li> <li>Nota : <ul> <li>(i) Jika Kes USAINS, ikuti langkah yang<br/>sama dengan kes URGENT walaupun<br/>'type of case' yang dipilih adalah 'Routine'.</li> <li>(ii) Jika tidak terdapat maklumat seperti (14-</li> </ul> </li> </ul> |
|                                                                                                    | 15), maka spesimen tersebut tidak di<br>kira sebagai kes <i>Urgent</i> .                                                                                                    |

| * Examination Type : - Please Select- v<br>* Specimen Type : - Please Select- v                                                                                   | makumat di dalam kotak.                                         |
|----------------------------------------------------------------------------------------------------|-----------------------------------------------------------------|
| * Specimen Type : Please Select-                                                                                                    |                                                                 |
| * Causing Size                                                                                                    |                                                                 |
| - Please Select-                                                                                                    |                                                                 |
| * Specimen Collection Datetime : dd/mm/yyyy: 🗖                                                                                                    |                                                                 |
|                                                                                                    |                                                                 |
| Attending Doctor :                                                                                                    | 17. Sila masukkan nombor telefon dokto<br>yang merawat pesakit. |
| * Doctor's Name :                                                                                                    | Nota : No telefon bimbit / EXT                                  |
| * Doctor's Contact No :                                                                                                    |                                                                 |
| Clinical Information :                                                                                                    | 18. Sila masukkan "Clinical Information pesakit.                |
| Please enter Clinical Information                                                                                                    |                                                                 |
| Clinical Diagnosis :<br>Please state the provisional diagnosis or list the relevant differential diagnoses)                                                       | 19. Sila masukkan "Clinical Diagnosis"<br>Pesakit.              |
| Please enter Clinical Diagnosis                                                                                                    |                                                                 |
|                                                                                                    |                                                                 |
|                                                                                                    |                                                                 |
| * Intra Operative Findings / Tagging of Specimen :<br>Please describe any relevant additional findings observed intraoper<br>indicate which margin it represents. | ratively, if present. If specimen is tagged (eg: with suture),  |
| Please enter Intra Operative Findings / Tagging of Specimen                                                                                                    |                                                                 |
| 20. Sila masukkan "Intra Operative Findings                                                                                                    | / Tagging of Specimen"                                          |
| a:                                                                                                    |                                                                 |

| * Labelling of Specimen :<br>(Please ensure labelling of specimen tally with labelling on specimen bottle.)<br>Please enter Labelling of Specimen                                                                                                    | 21. Sila masukkan "Labelling of<br>Specimen"<br>Nota : Sila pastikan label spesimen pada<br>OPRF adalah sama dengan label pada<br>botol spesimen.                                                                                        |  |  |
|----------------------------------------------------------------------------------------------------|----------------------------------------------------------------------------------------------------|--|--|
| * Radiological Findings :<br>(For hard tissue lesion, please provide all the imaging finding/s relevant to the case e.g OPG, Intraoral X-ray, CBCT, CT-Scan, ultrasound, etc)          Please enter Radiological Findings         22. Sila masukkan "Radiological Findings"         Note : For hard tissue lesion, please provide all the imaging finding/s relevant to the case e.g OPG, Intraoral X-ray, CBCT, CT-Scan, ultrasound, etc |                                                                                                    |  |  |
| * Oral Image :<br>** Intructions : 1. Print image> 2. Draw o<br>File : Choose File No file chosen                                                                                                    | <ul> <li>23. Sila muat turun satu gambar spesimen berbentuk lakaran gambar rajah ataupun yang berkaitan. (jika perlu)</li> <li>Nota : <ol> <li>Print image&gt; 2. Draw on printed image</li> <li>Submit</li> </ol> </li> </ul>           |  |  |
| Submit CReset                                                                                                    | <ul> <li>24. Sila semak butiran yang diisi sekali lagi sebelum tekan "Submit" . Cetak OPRF, dan hantar OPRF bersama spesimen ke kaunter Makmal Patologi Oral</li> <li>Nota : Tekan "Reset" jika ingin mengisi semula butiran.</li> </ul> |  |  |

Tarikh kemaskini : 1 Januari 2025